## Vejledning til print med Webupload

1) Gå ind på denne hjemmeside: papercut.itcfyn.dk

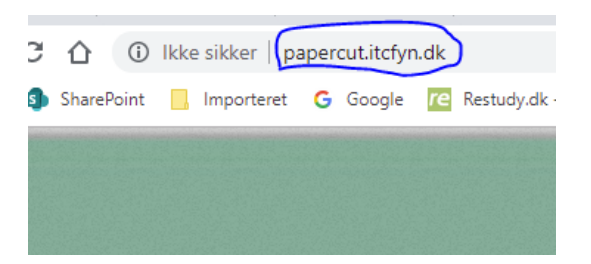

2) Øverst i højre hjørne, klik på "Vejledninger og din papercut konto" og vælg nederste punkt "Din konto papercut/webupload

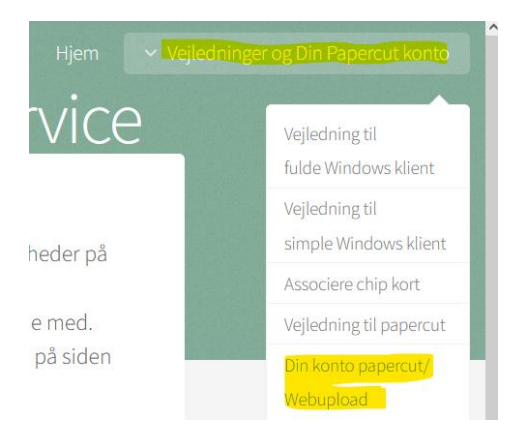

3) Log ind med hele din skolemail efterfulgt xxx@edu.horsens-gym.dk

F.eks emmd345@edu.horsens-gym.dk samme kode som til lectio og wifi

| P                         | Fra IT-Center Fyn        |
|---------------------------|--------------------------|
| Brugernavn<br>Adgangskode | emmms@edu.horsens-gym.dk |
| Augangskode               | Log ind                  |
|                           | Dansk 🗸                  |

4) Klik derefter på "Webprint" i kolonnen venstre side

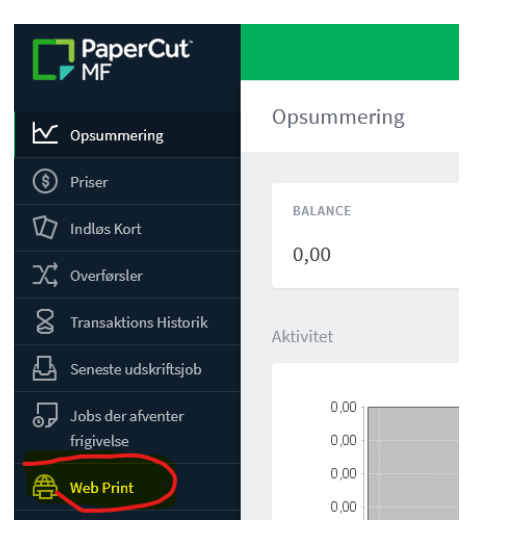

## 5) Klik på "Send et job"

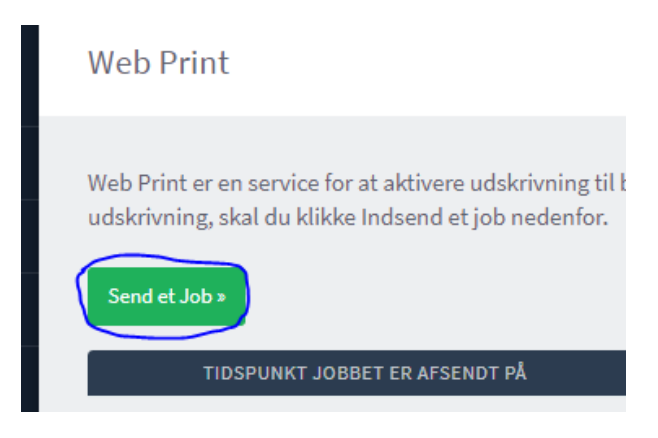

6) Vælg printer "HGYM\_Videncenter" og klik på 2.Vælg printer og konto

(til skriftlig eksamen i hallen er der en hgym-eksamen du kan vælge)

| ITER NAVN 🕈                        | STED / AFDELING        |  |
|------------------------------------|------------------------|--|
| itcprint03\FHV_Sky (Virtuel)       | SosuFVH                |  |
| itcprint03\FHV_Sky-Farve (Virtuel) |                        |  |
| itcprint03\HOGY_Farve1             | Kopirum                |  |
| itcprint03\HOGY_Nfloj              | C-fløj                 |  |
| itcprint03\HOGY_SortHvid1          | Kopirum                |  |
| itcprint03\HOGY_Studie1            | Ved indgang til D-fløj |  |
| itcprint03\HOST_Eksamen-5          |                        |  |
| itcprint03\HOST_Eksamen-8          |                        |  |
| itcprint03\HOST_Science02          |                        |  |
| itcprint03\HOST_Videncenter        |                        |  |
|                                    |                        |  |
|                                    |                        |  |

## 7) Klik på 3.upload dokument"

| Web Print         |             | I. Printer | 2. Indstillinger | 3. Upload  |
|-------------------|-------------|------------|------------------|------------|
| Indstillinger     | Kopier<br>1 |            |                  |            |
| « 1. printer valg |             |            | 3. Upload D      | lokument » |

## 8) Klik på "upload fra computer", find det dokument du vil have printer, klik derefter på "upload og afslut"

| Følgende filformater er understøttet: Microsoft Excel xlam, xls, xlsb, xlsm, xlsx, xltm, xltx Microsoft PowerPoint pot, potm, potx,<br>ppam, pps, ppsm, ppsx, ppt, pptm, pptx Microsoft Word doc, docm, docx, dot, dotm, dotx, rtf, txt PDF pdf Picture Files bmp, dib, gif,<br>jfif, jif, jpe, jpeg, jpg, png, tif, tiff XPS xps |  |
|----------------------------------------------------------------------------------------------------|--|
| Upload & Afslut »                                                                                                    |  |
|                                                                                                    |  |

Dit dokument bliver nu printet.